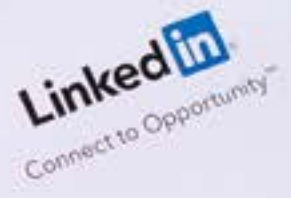

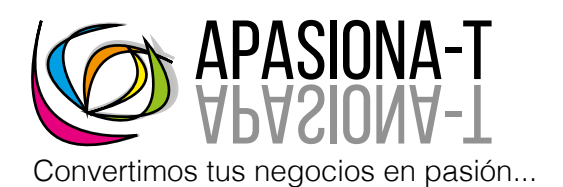

## NUEVO MODELO DE BUSQUEDA Desde el celular

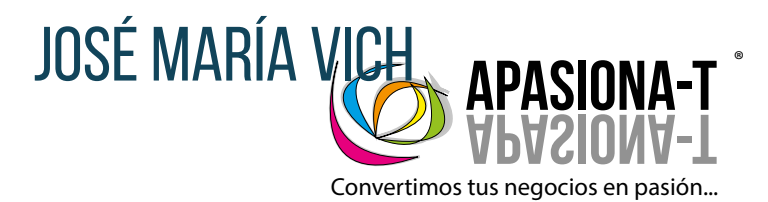

Empieza siempre desde el home o inicio, ahí haz click sobre búsqueda arriba, y teclea "director" o la palabra clave con el puesto que estás buscando

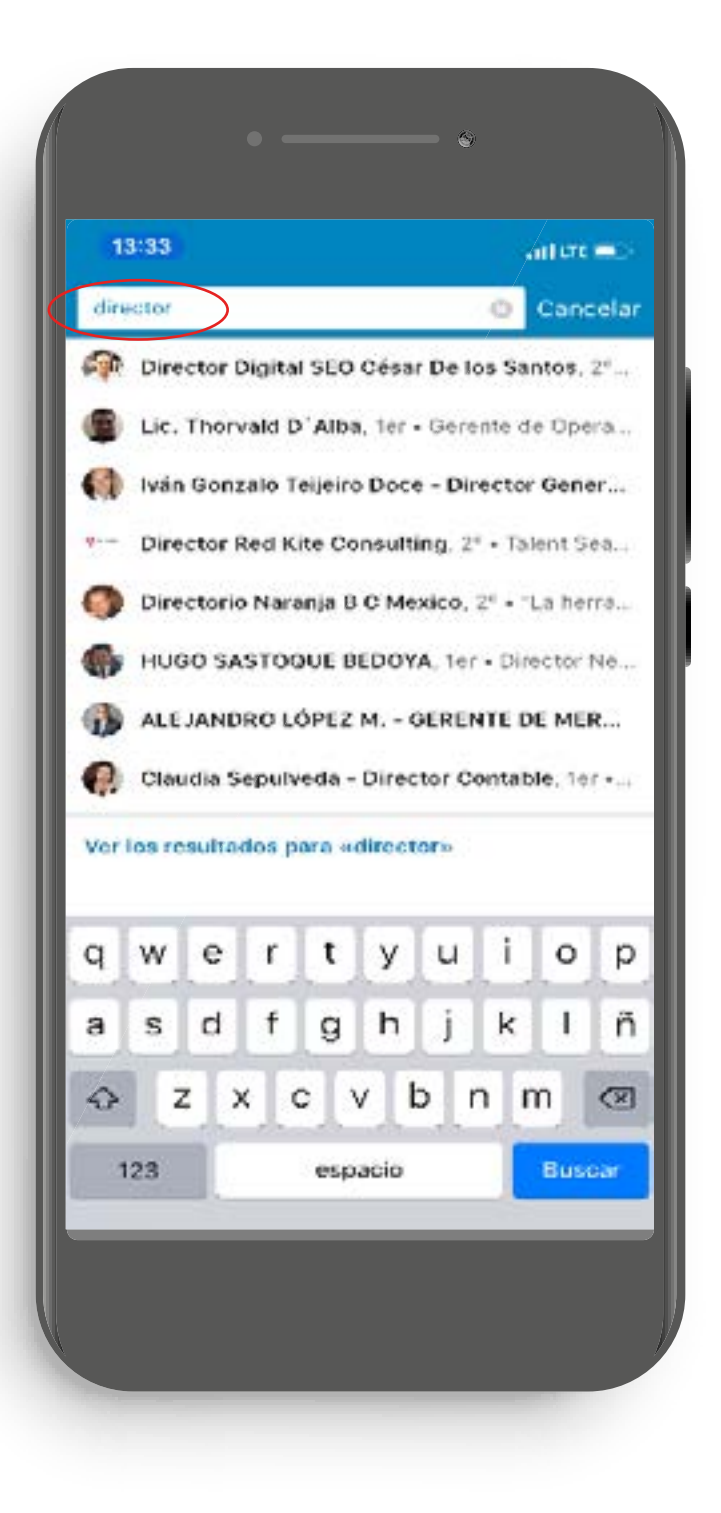

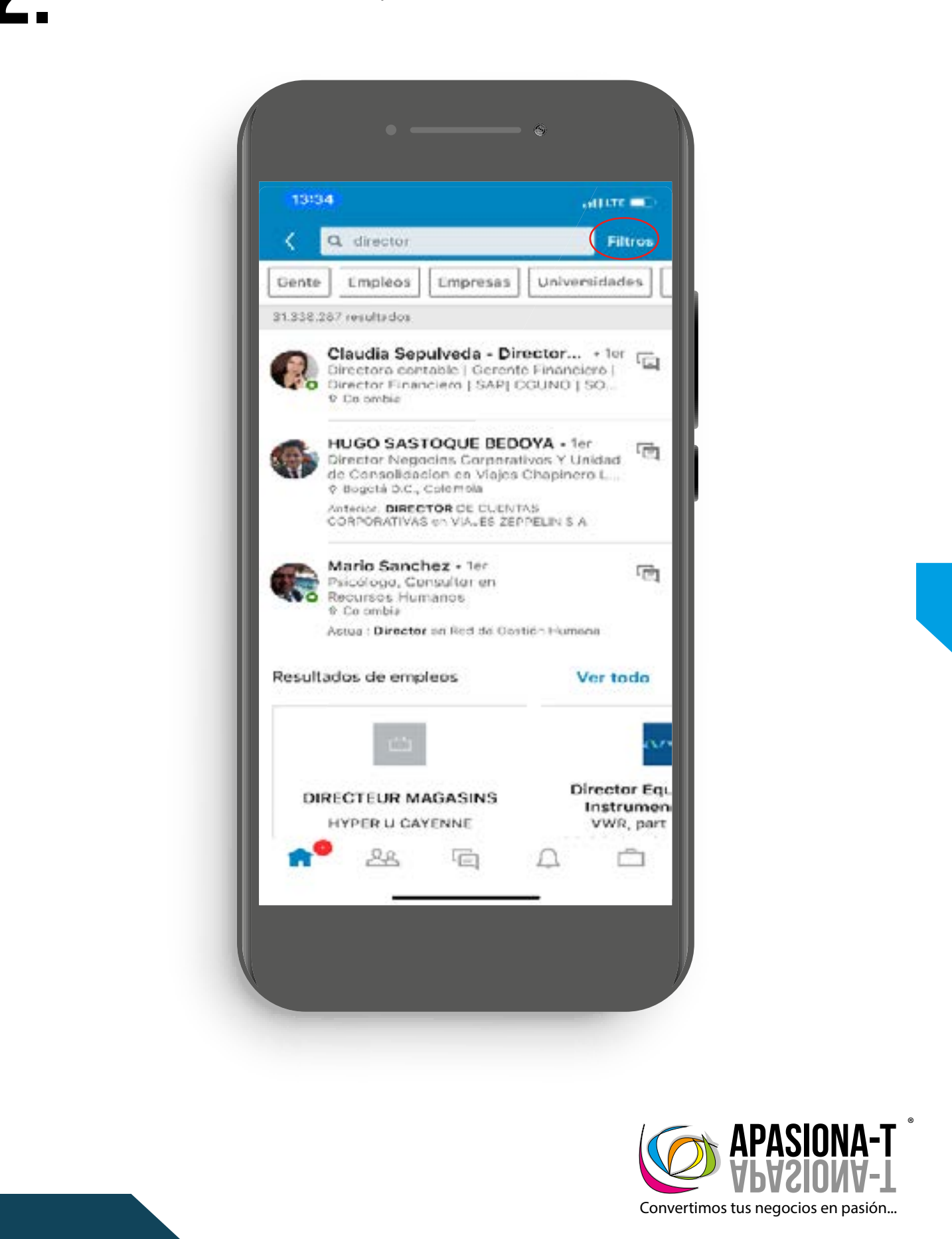

## A continuación haz click sobre la palabra filtros arriba a la derecha.

3.

Lo siguiente que tienes que hacer cuando aparezca la nueva pantalla es hacer click sobre 1er, 2º y 3er nivel, de esa forma estás buscando en toda la red

| 13:34           |              | all str.)   |     |
|-----------------|--------------|-------------|-----|
| Cancelar        | Filtro       |             |     |
| Gente Emple     | eos Empresas | Universidad | les |
| Contactos       | r y demás    | )           |     |
| Contactos de    |              |             | >   |
| Ubicaciones     |              |             | >   |
| Empresas actua  | les          | Cultaviora  | >   |
| Empresas anteri | ores         |             | >   |
| Sectores        |              | Controleta  | >   |
| Universidades   |              |             | >   |
|                 |              |             |     |
|                 |              |             |     |

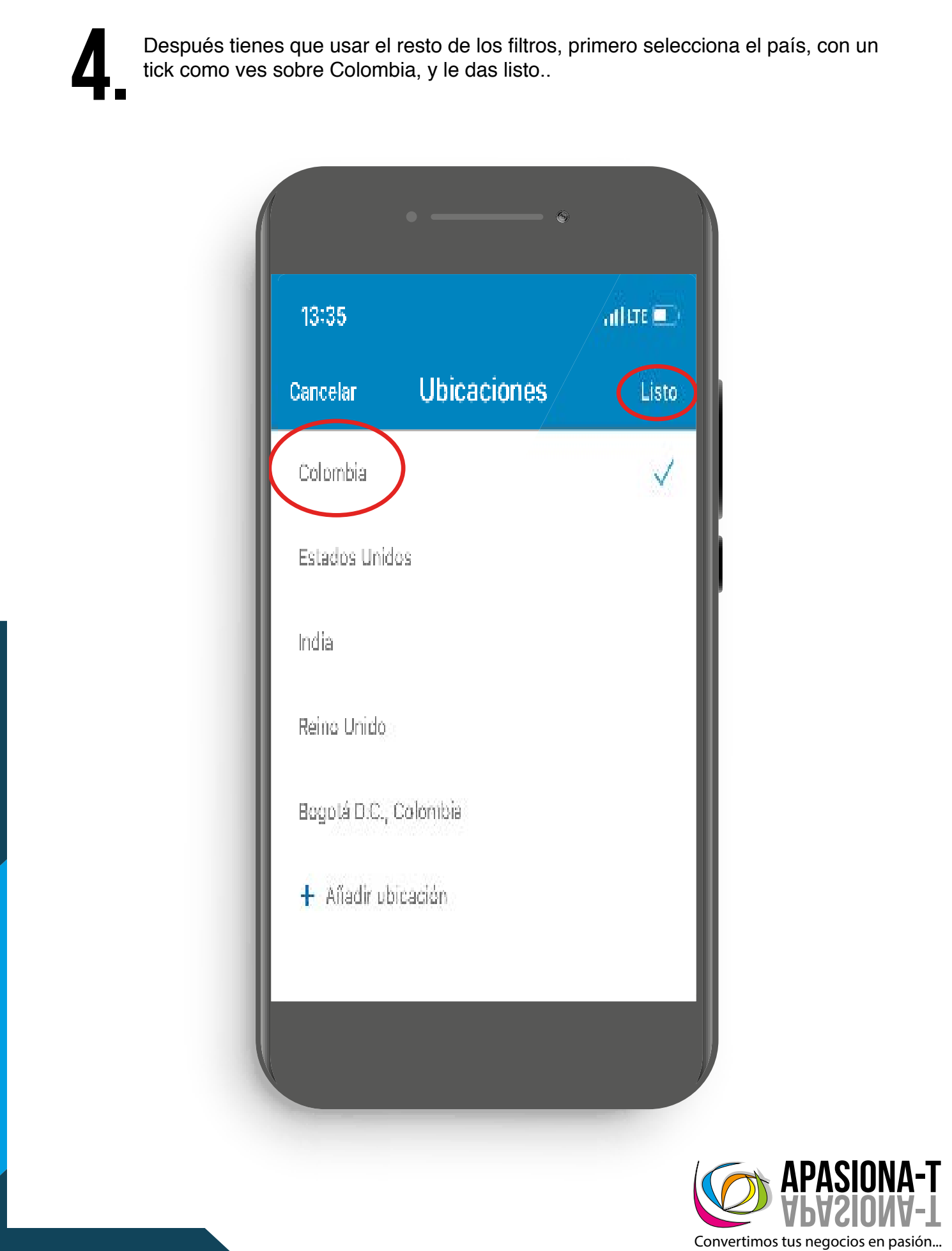

5.

Continuemos usando los filtros, ahora haz click sobre sectores, elige uno con un tick y vuelve a darle listo

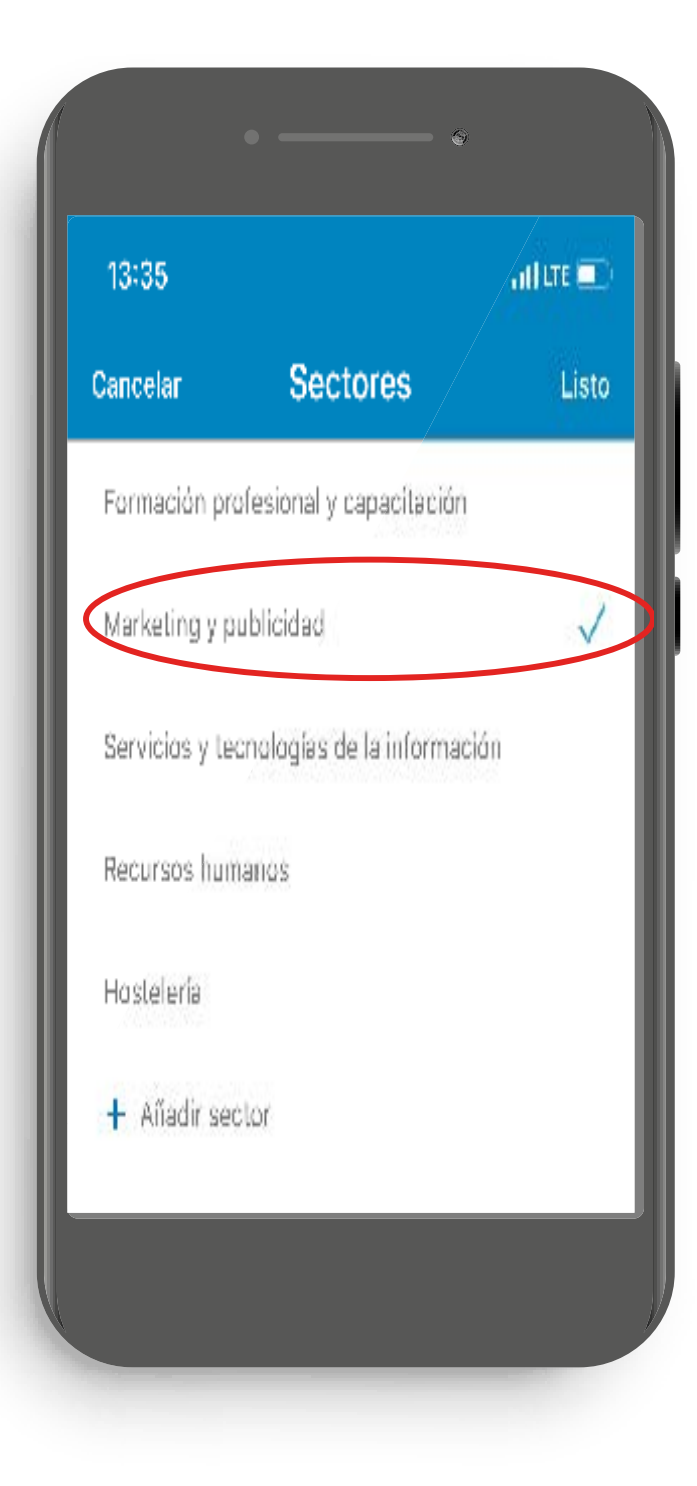

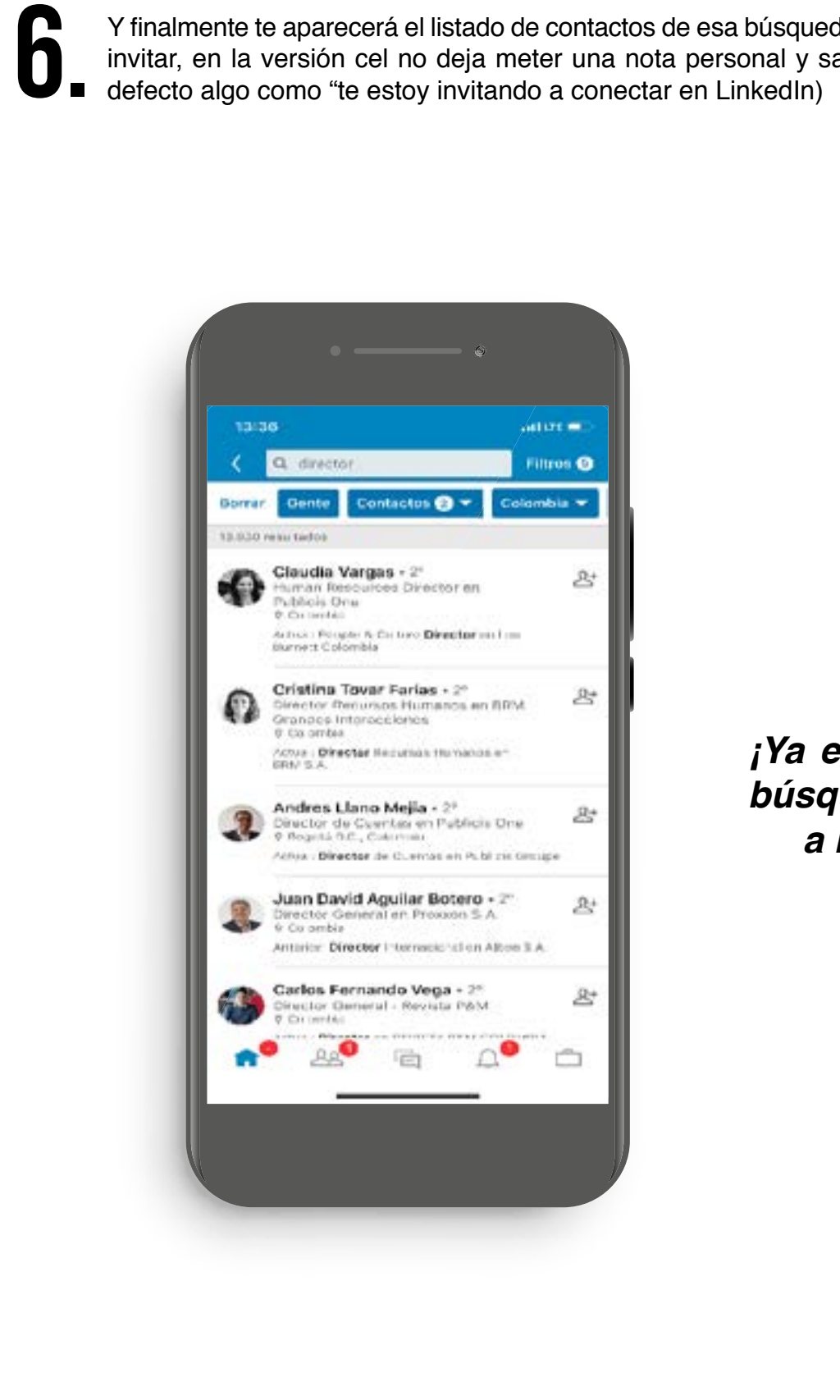

Y finalmente te aparecerá el listado de contactos de esa búsqueda, ahora solo queda invitar, en la versión cel no deja meter una nota personal y saca un mensaje por

> ¡Ya está hecha tu búsqueda, ahora a hacer red!

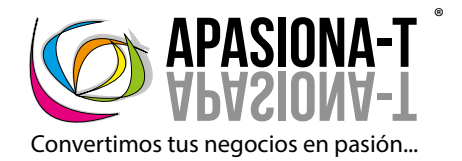